ALLEGATO 1 AL DECRETO RETTORALE N. 91/2020 DEL 4 NOVEMBRE 2020

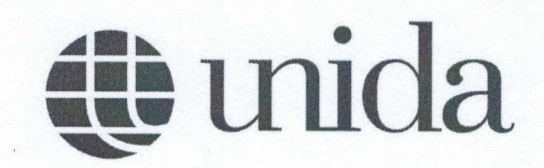

Guida Procedura Telematica Elezioni dei Rappresentanti degli Studenti

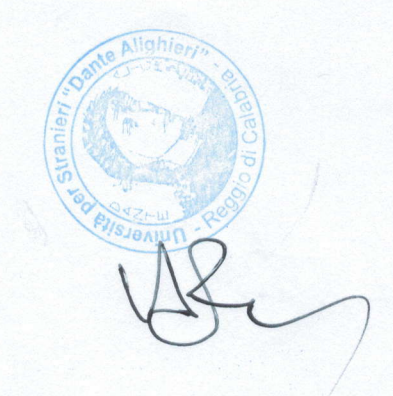

Università per Stranieri Dante Alighieri Reggio Calabria, www.unistrada.it

#### tida

#### Guida Procedura Telematica Elezioni dei Rappresentanti degli Studenti

Le operazioni di voto hanno luogo mediante la piattaforma informatica elearning.unidarc.it per gli studenti dei CdS L-39, LM-87, LM-94, nonché mediante la piattaforma informatica digitalpsy.unidarc.it per gli studenti del CdS L-24.

Si precisa che le piattaforme suindicate rispondono all'obiettivo di garantire la libertà di voto individuale nonché la segretezza dello stesso. Il voto è anonimo è non è in alcun modo possibile tracciare le preferenze espresse dall'elettorato attivo.

Nei giorni previsti per le elezioni gli studenti iscritti nei rispettivi elenchi elettorali dovranno autenticarsi con le credenziali ESSE3 fornite dall'Ateneo al momento dell'immatricolazione. Gli elettori attivi che non abbiano mai fatto l'accesso alle piattaforme informatiche di cui sopra dovranno accedervi entro il 10 dicembre 2020 al fine di essere autorizzati all'espletamento delle operazioni di voto.

#### Iscritti ai CdS L-39, LM-87, LM-94

Nella colonna di sinistra, nel blocco Navigazione, all'interno della sezione "I miei corsi", oppure in Home, cliccando la categoria "Elezioni rappresentanti studenti A.A. 2020/2021" (*Figura 1*) si potrà accedere alla pagina dedicata alle Elezioni (*Figura 2*).

| 🖌 Home           | Cerca corsi             | VAI Ø                   | Accessibility |  |
|------------------|-------------------------|-------------------------|---------------|--|
| a Dashboard      |                         | Espandi tutto           | A A+          |  |
| Calendario       | CDL Triennale           |                         | A A A         |  |
| ] File personali | CDL Magistrale          |                         | ( laiways?)   |  |
| miei corsi       | ▶ Tirocinio             |                         |               |  |
| 🖉 Comi           | Elezioni rappresentanti | studenti A.A. 2020/2021 |               |  |
| i Coorte         |                         |                         |               |  |

Figura 1

| Elezioni rappresentan | ti studenti A.A. 2020/2021 |  |
|-----------------------|----------------------------|--|
| Cerca corsi           | VAI Ø                      |  |
| 🗢 Elezioni            |                            |  |
|                       |                            |  |
|                       |                            |  |

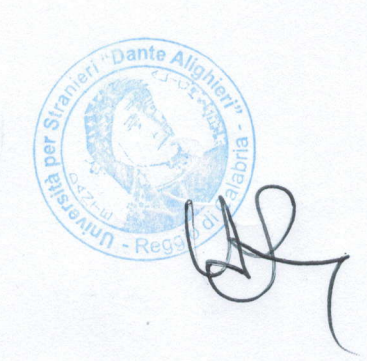

2

### 🕲 unida

Comparirà l'elenco delle liste elettorali e di tutti i candidati, nonché il link al Regolamento che disciplina l'esercizio del voto (*Figura 3*).

|            | Candidato 1                                        |
|------------|----------------------------------------------------|
|            | Candidato 2                                        |
|            | Candidato 3                                        |
| 100        |                                                    |
|            |                                                    |
| 1          | lista 2                                            |
|            | Candidato 4                                        |
|            | Candidato 5                                        |
|            | Candidato 6                                        |
|            |                                                    |
| F          | Regolamento per le Elezioni dei Rappresentanti deg |
| \$         | Studenti                                           |
| <b>G</b> 1 | Vota                                               |
| 2.1        | VOLA                                               |

Figura 3

Lo studente dovrà, quindi, dopo essere entrato nella sezione Vota, cliccare su "Esprimi la tua preferenza" per votare (*Figura 4*).

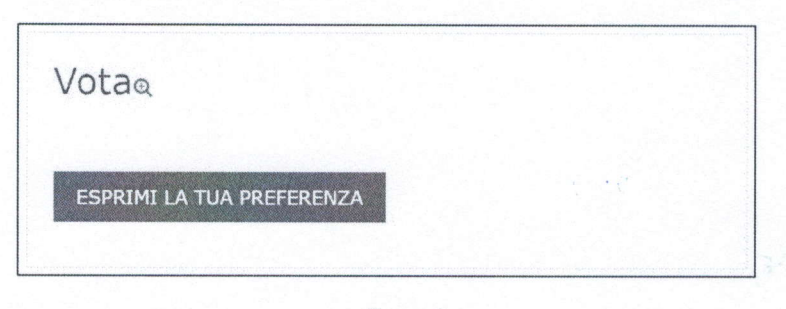

Figura 4

Ciascun elettore può esprimere un solo voto di lista e un voto di preferenza. Qualora l'elettore non contrassegni alcuna lista la scheda è dichiarata nulla (*Figura 5*).

| Vota             |               |  |  |
|------------------|---------------|--|--|
| Modalità: Anonir | no            |  |  |
| Voto di lista    | •             |  |  |
| AVANTI           | AN<br>Lista 1 |  |  |
|                  | Lista 2       |  |  |

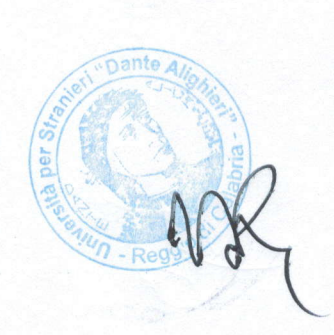

### t unida

Selezionando, invece, una delle liste disponibili, l'elettore avrà facoltà di selezionare il nome e cognome del candidato preferito (*Figura 6*). Se non viene scelto alcun candidato e si perfeziona il voto cliccando su "Avanti" si intende che l'elettore abbia inteso votare esclusivamente la lista e non esprimere alcuna preferenza per i candidati.

| Modalità: Anonim   | 0               |  |
|--------------------|-----------------|--|
| Voto di preferenzi | a 🗆 Candidato 1 |  |
|                    | 🗆 Candidato 2   |  |
|                    | 🗆 Candidato 3   |  |

Figura 6

Qualora, invece, si esprima la preferenza per un candidato, il voto verrà assegnato al candidato e alla lista alla quale lo stesso appartiene. Il voto si perfeziona cliccando su "Avanti" (*Figura* 7).

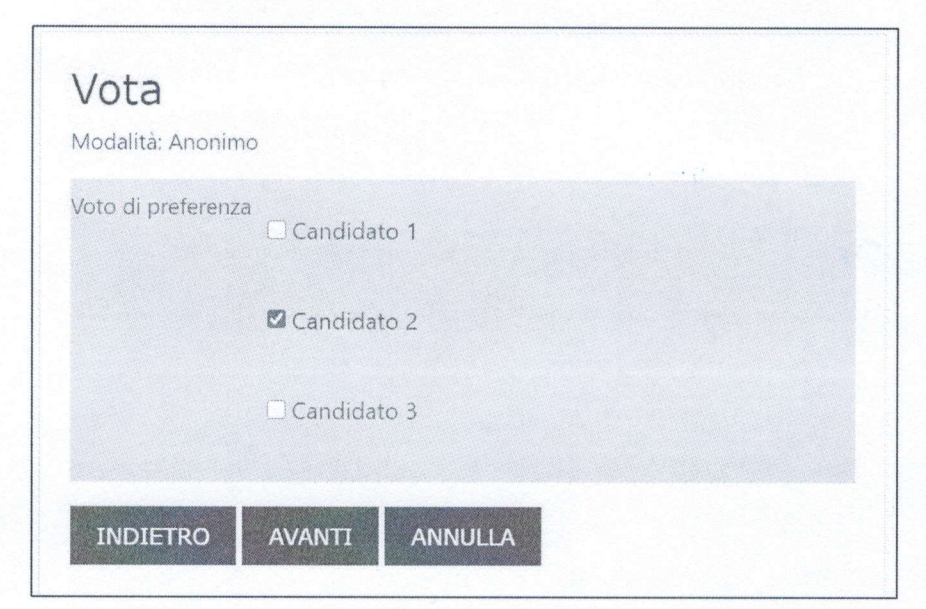

Figura 7

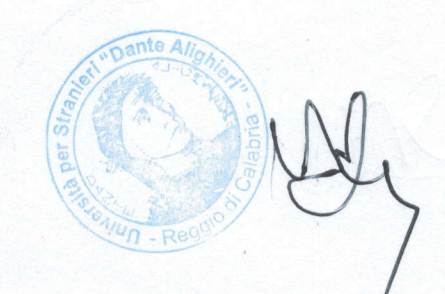

### 🕲 unida

Ciascun elettore potrà esprimere un solo voto. Quando il voto è correttamente espresso visualizzerà il messaggio "Hai espresso la tua preferenza" (Figura 8).

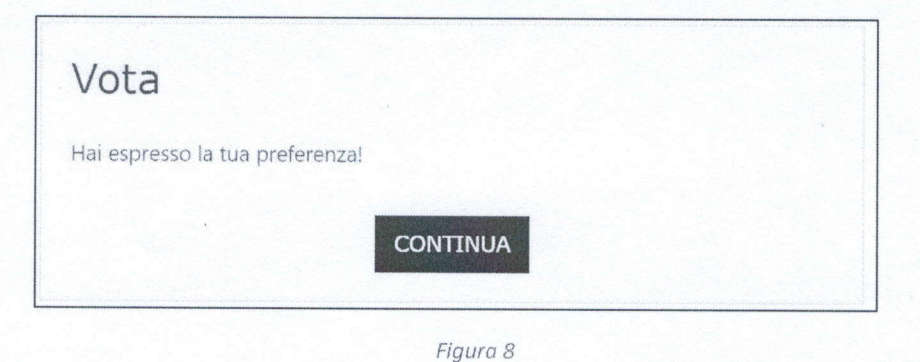

#### Iscritti al CdS L-24

Nella colonna di sinistra, nel blocco Navigazione, all'interno della sezione "I miei corsi", dopo aver cliccato la pagina "Elezioni" (*Figura 9*), sarà necessario selezionare la sezione "Votazioni" (*Figura 10*).

| NJ-PSU01-6 CFU                                     |
|----------------------------------------------------|
| Psicologia sociale<br>M-PSV05 - 9 CFU              |
| Psicometria<br>M-PSI/03 - 9 CFU                    |
| Tecnologie per l'apprendimento<br>M-PED/04 - 9 CFU |
| Verifica delle conoscenze iniziali AA 2015/2020    |
| Elezioni                                           |
|                                                    |

Figura 9

| Contatta un tutor     Risultati della verifica delle     contactano subjiti |  |           |  |  |
|-----------------------------------------------------------------------------|--|-----------|--|--|
| Curroquerize Hinghan                                                        |  | Votazioni |  |  |

Figura 10

Comparirà l'elenco delle liste elettorali e di tutti i candidati, nonché il link al Regolamento che disciplina l'esercizio del voto (*Figura 11*).

| LISTAI                          |  |
|---------------------------------|--|
| Candidato 1                     |  |
| Candidato 2                     |  |
| <ul> <li>Candidato 3</li> </ul> |  |
| Lista 2                         |  |
| Candidato 4                     |  |
| Candidato 5                     |  |
| <ul> <li>Candidato 6</li> </ul> |  |

Figura 11

Lo studente dovrà, quindi, dopo essere entrato nella sezione Vota, cliccare su "Esprimi la tua preferenza" per votare (*Figura 12*).

| Votaq                     |   |  |
|---------------------------|---|--|
| ESPRIMI LA TUA PREFERENZA |   |  |
|                           | • |  |

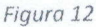

Ciascun elettore può esprimere un solo voto di lista e un voto di preferenza. Qualora l'elettore non contrassegni alcuna lista la scheda è dichiarata nulla (*Figura 13*).

| Vota             |         |  |  |
|------------------|---------|--|--|
| Modalità: Anonim | 0       |  |  |
| Voto di lista    | \$      |  |  |
| AVANTI           | AN      |  |  |
|                  | Lista 1 |  |  |
|                  | Lista 2 |  |  |

Figura 13

Selezionando, invece, una delle liste disponibili, l'elettore avrà facoltà di selezionare il nome e cognome del candidato preferito (*Figura 14*). Se non viene scelto alcun candidato e si perfeziona il voto cliccando su "Avanti" si intende che l'elettore abbia inteso votare esclusivamente la lista e non esprimere alcuna preferenza per i candidati.

and the second second s

## 🌐 unida

| Modalità: Anonimo  | )           |  |
|--------------------|-------------|--|
| Voto di preferenza | Candidato 1 |  |
|                    | Candidato 2 |  |
|                    | Candidato 3 |  |

Figura 14

Qualora, invece, si esprima la preferenza per un candidato, il voto verrà assegnato al candidato e alla lista alla quale lo stesso appartiene. Il voto si perfeziona cliccando su "Avanti" (*Figura 15*).

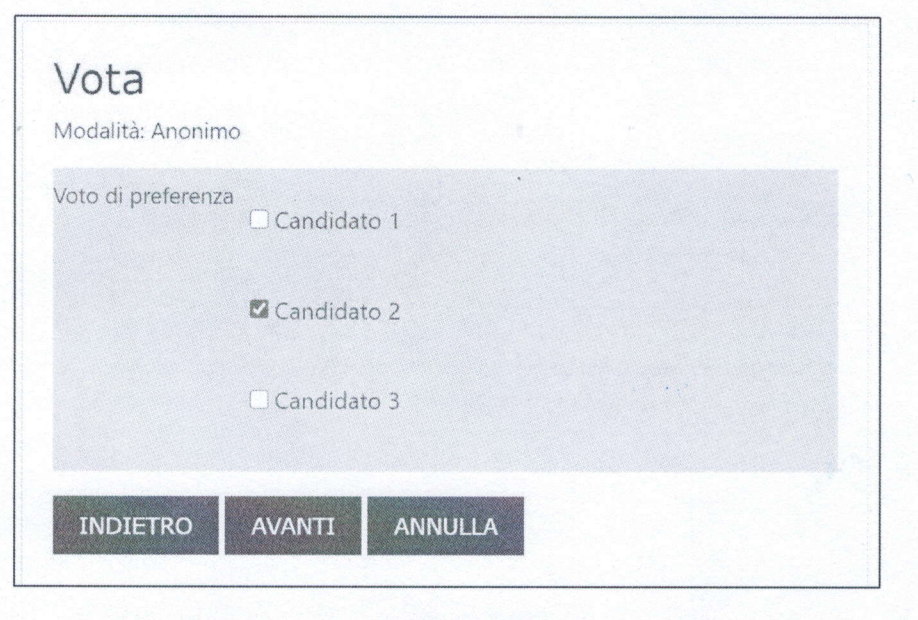

Figura 15

Ciascun elettore potrà esprimere un solo voto. Quando il voto è correttamente espresso visualizzerà il messaggio "Hai espresso la tua preferenza" (Figura 16).

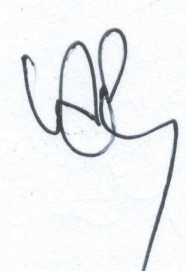

# 🌒 unida

| Vota       |                 |         |        |  |
|------------|-----------------|---------|--------|--|
| Hai espres | sso la tua pref | erenza! |        |  |
|            |                 | со      | NTINUA |  |

Figura 16

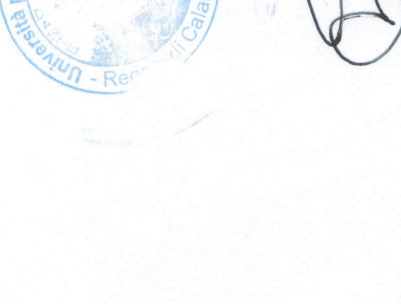

Dante A